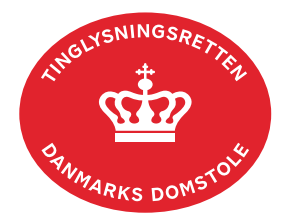

## **Meddelelse** Mortifikation

Vejledningen indeholder hjælp til **udvalgte** trin i anmeldelsen, og den indeholder alene de oplysninger, der er nødvendige for at komme gennem den pågældende arbejdsopgave **sammen med** den tekst, der fremgår af skærmbillederne.

Mortifikationsdom skal vedhæftes anmeldelsen som bilag.

Har byretten afsagt mortifikationsdommen, skal dom med ankepåtegning vedhæftes som bilag til anmeldelsen. Alternativt kan byretten underskrive anmeldelsen digitalt som rollen "Myndighed". Husk at afgive erklæring T200 i trinnet "Erklæringer".

Dokumentets dato og løbenr. skal benyttes i anmeldelsen. Dato og løbenr. kan findes i tingbogseller andelsboligbogsattesten.

<u>Se evt. vejledningen "Forespørg fast ejendom (tingbogsattest og udskrifter)" (pdf)</u> <u>Se evt. vejledningen "Forespørg Andelsboligbogen (andelsboligbogsattest)" (pdf)</u>

| Fase                       | Forklaring                                                                                                    | Tast                            |
|----------------------------|----------------------------------------------------------------------------------------------------|---------------------------------|
| Start anmeldelse           | Gå ind på <u>tinglysning.dk</u> og vælg "Tinglysning mv.".<br>Log ind og vælg "Ny anmeldelse".                                                                                | Tinglysning mv.                 |
| Anmelder                   | Kontaktinformationer og sagsnummer er<br>hensigtsmæssige, men e-mailadresse er obligatorisk.<br>Sagsnummer skal indsættes, hvis anmeldelsen skal<br>underskrives af byretten. | Næste                           |
| Find<br>tinglysningsobjekt | Under fanen "Påtegn dokument" indtastes dato og løbenr.<br>Når det ønskede dokument fremgår under "Valgte<br>dokumenter" afsluttes med "Næste".                               | Påtegn dokument<br>Søg<br>Næste |
| Vælg<br>dokumenttype       | I feltet "Dokumenttype" vælges "Meddelelse Mortifikation".                                                                                                    | Dokumenttype<br>Næste           |
| Notering af mortifikation  | Angiv sagsnr., retskreds og dato for afgørelse.                                                                                                    |                                 |

| Fase                                 | Forklaring                                                                                                    | Tast                              |
|--------------------------------------|----------------------------------------------------------------------------------------------------|-----------------------------------|
| Roller og<br>underskrifts-<br>metode | Rollen "Anmoder" har obligatorisk underskrift og fremgår af den øverste liste.                                                                                                    |                                   |
|                                      | Mortifikationsdom skal vedhæftes under "Øvrige oplysninger".                                                                                                    | Øvrige oplysninger                |
|                                      | Hvis den vedhæftede dom ikke er underskrevet, skal den<br>pågældende byret underskrive anmeldelsen og<br>underskriftsmetode for rollen "Myndighed" skal angives<br>som "Underskriftsmappe".                                       |                                   |
|                                      | "Vis anmeldelse" benyttes, hvis anmeldelsen skal<br>gennemses, inden den sendes til underskrift.<br>Anmeldelsen sendes til underskriftsmappen. Det<br>anbefales, at anmeldelsen gennemses, inden den<br>underskrives og anmeldes. | Vis anmeldelse<br>Til underskrift |
|                                      | Når dokumentet er underskrevet af alle parter, skal det<br>anmeldes i fanen "Dokumenter, der kan anmeldes".<br><u>Se vejledningen "Underskriv og anmeld" (pdf).</u>                                                               | Dokumenter, der kan anmeldes      |
| Giv byretten<br>besked               | Skal byretten underskrive anmeldelsen, skal anmelder<br>underrette den pågældende byret om, at anmeldelsen<br>ligger til underskrift i underskriftsmappen. Husk at angive<br>sagsnummeret fra trin 1 til byretten.                |                                   |